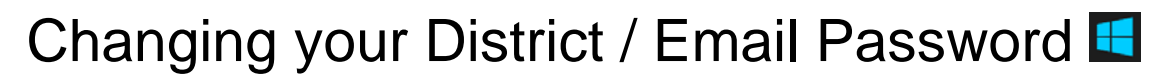

\*\*\*Must be performed on a computer in District\*\*\*

1. Press the CTRL, ALT and DEL keys on your key board.

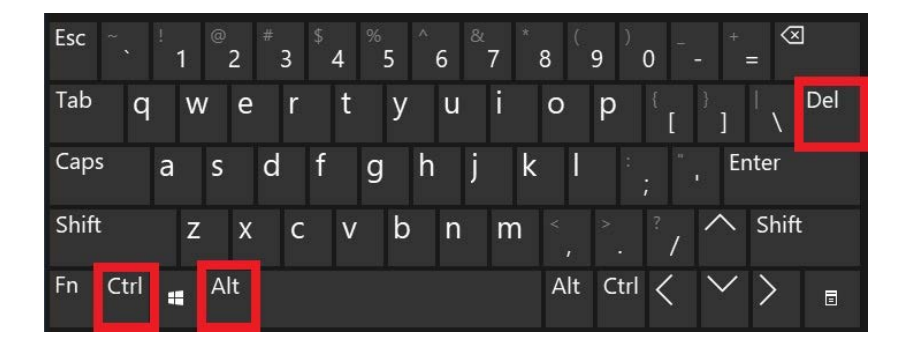

2. Select the *Change a password* option.

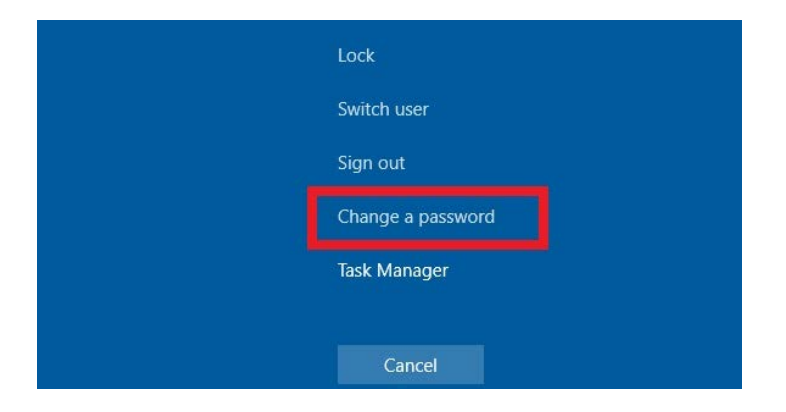

3. Enter your current password in the **Old Password** field.

| Cł | nange a password       |
|----|------------------------|
|    | CISD\ username         |
|    | Type Old Password Here |
|    | New password           |
|    | Confirm password →     |

4. Enter your new password in both the *New Password* and *Confirm Password* fields and then press the *Enter* key on your keyboard.

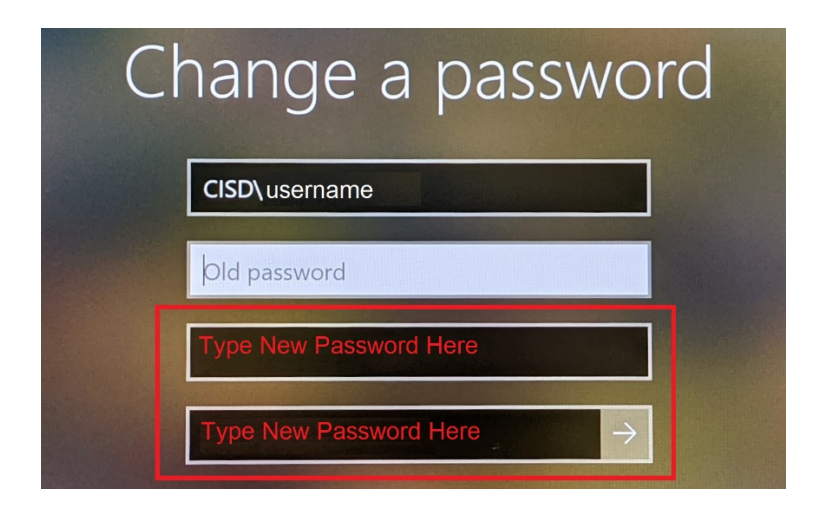

If you still require assistance, please open a help Desk Ticket

http://helprequest.centralislip.k12.ny.us/helprequest